# OneDrive How to Setup

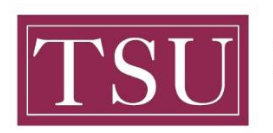

**TEXAS SOUTHERN UNIVERSITY** 

Office of Information Technology

## **OneDrive Setup**

#### Purpose

Microsoft OneDrive is a secure cloud-based storage solution that facilitates secure file mobility from any device, anywhere, anytime. The following reference guide provides instructions for installation of OneDrive on Windows7, Windows 8, and Windows 10.

#### Login to Office365 at: http://office365.tsu.edu

- If prompted to choose either a Personal Account or a Work or School Account, choose
  Work or School Account
- If prompted for an email address, enter your TSU Email Address
- If prompted for your password, use the **password you use to login to your TSU computer**

| Enter password    |         |
|-------------------|---------|
| assword           | -       |
| orgot my password |         |
|                   | Sign in |
|                   |         |

Once logged in, you will see OneDrive among the list of available O365 apps

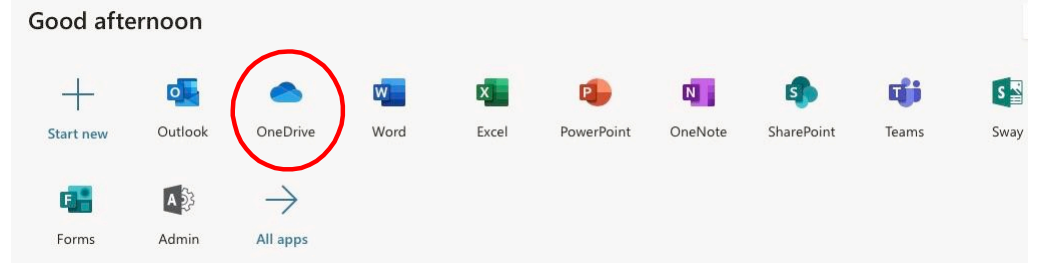

Uploading and managing your files and folders in OneDrive Click here

### If you require technology assistance, please contact the IT Service Center 24x7:

- Email: itservicecenter@tsu.edu
- Self-Service: http://ITServiceCenter.tsu.edu
- Phone: 713-313-4357